## 薬剤師

## システムの利用方法 参照:『タブレット端末操作ガイド』 P.20

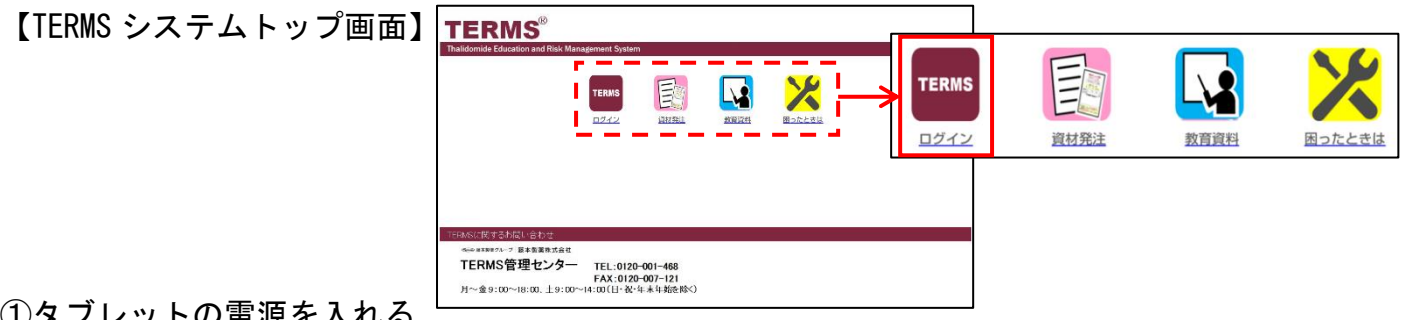

①タブレットの電源を入れる

- ② TERMS をタップ ⇒ 画面左上部に貼付の ID とパスワードを入力し、 ログイン をタップ
- ③ サレドカプセル をタップ ⇒ 薬剤師 側の 薬剤師選択 ▼ をタップし、責任薬剤師名を 選択

## 初回ログイン時(パスワード未設定)の場合

(4)-1 責任薬剤師パスワードは未入力のまま OK をタップ ⇒ システムにログイン

注)初期設定では責任薬剤師パスワードは設定されていませんので、ログイン後にパスワード を設定(英数、何文字以上等の制限なし)してください。

## 責任薬剤師パスワードを設定している場合

④-2 責任薬剤師パスワードを入力し、 OK をタップ ⇒ システムにログイン

※システムログイン時に《証明書の選択》のポップアップが表示された場合、「選択」を タップ、「拒否」を選択してしまった場合は、タブレットを再起動してください。 ※責任薬剤師パスワードを忘れた場合は TERMS 管理センターまでご連絡ください(初期化 します)。

【責任薬剤師パスワードについて】

パスワードは薬剤師登録情報一覧で設定・変更ができます。

参照:『タブレット端末操作ガイド』 P.40「▼ 薬剤師ログインパスワードの変更」

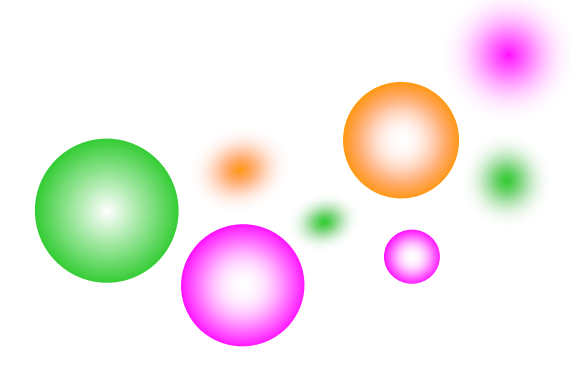

-Q-